# Como realizar el registro de mi PREDIAL<sup>2024</sup> en el Portal de Tulum

| <b>Ingresar en el Portal</b><br>Desde una computadora o<br>dispositivo, ingresa al<br>siguiente link:<br>portaltulum.com | Registra una<br>documentación con<br>Fotografía<br>• INE<br>• Pasaporte<br>• ID para Extrajeros | Validación | <ul> <li>Registro de Prediales:</li> <li>Coloca el nombre del dueño<br/>del Predio</li> <li>Ingresa la Clave Catastral<br/>con "-" al Final</li> </ul> | <ul> <li>Consideraciones:</li> <li>Se deben subir los documentos del INE del Dueño.</li> <li>Si no está a tu nombre el Predio, puedes subir una carta poder simple.</li> </ul> | Validación |
|----------------------------------------------------------------------------------------------------|-------------------------------------------------------------------------------------------------|------------|----------------------------------------------------------------------------------------------------|----------------------------------------------------------------------------------------------------|------------|
| 01                                                                                                    | 02                                                                                              | 03         | 04                                                                                                    | 05                                                                                                    | 06         |

## Como realizar el registro de mi PREDIAL<sup>2024</sup> en el Portal de Tulum

|       |                                                           | 02                                                                                                    | 03                               |  |
|-------|-----------------------------------------------------------|----------------------------------------------------------------------------------------------------|----------------------------------|--|
| TULUM | PORTAL DE TULUM<br>H. AYUNTAMIENTO DE TULUM 2021 - 2024   | Mis Documentos                                                                                                    |                                  |  |
|       | Inicio de Sesión<br>correo prueba@gmail.com               | T     Buscar     AGREGAR DOCUMENTO       1 Agrega y/o modifica un documento.     Image: Comparison of the second second sec | Tiempo de Espera<br>Máximo de 72 |  |
|       | INICIAR SESIÓN<br>¿Olvidaste tu contraseña?<br>Registrate | Documento     Folio     I Estatus     ¿Tiene Fecha de Vencimiento?     Fecha de Vencir       Visualizar     INE (AMBOS<br>LADOS)     1     Autorizado<br>•     No       Página 1 de 1                                                                                                    | Hras                             |  |

01

## Como realizar el registro de mi PREDIAL<sup>2024</sup> en el Portal de Tulum

| 04                                   | 05                                  |                                                                                                    | 06                    |
|--------------------------------------|-------------------------------------|----------------------------------------------------------------------------------------------------|-----------------------|
| Mis Obligaciones                     | Lista de Requisitos                 |                                                                                                    |                       |
| Mis Obligaciones                     | <b>T</b> - Buscar                   | Selecciona columnas 👻                                                                                                    | Tiempo de Espera      |
| Mi Obligación                        | Regnisito (Cipción de Cumplimiento) | DOCUMENTO 1     DOCUMENTO 2     Archivo Nombre del Archivo      Fee                                                                                                    | Máximo de 72<br>Hras  |
| Información General                  | CAP A PODER      INE DUEÑO          |                                                                                                    |                       |
| Tipo de Obligación PAGO DE PREDIAL V | Página 1 de 1                       |                                                                                                    |                       |
| Clave Catastral                      | CONFIRMAR                           | Mis Obligaciones                                                                                                    |                       |
| CONFIRMAR CANCELAR                   | Registro de Obligaciones            | Buscar Obligación     Selecciona columnas      AGREGAR OBLIGACIÓ      Tipo de Obligación      Fecha de Registro      Referencia      Estatus      For de Últi      PAGO DE PREDIAL     11/01/2024     109003000020088-     Enviada | mo Page<br>11/01/2024 |
|                                      | Registro de Obligaciónes            | Página 2 de 2                                                                                                    | 11/01/2024            |

# Como realizar mi PAGO DEL PREDIAL<sup>2024</sup> en el Portal de Tulum

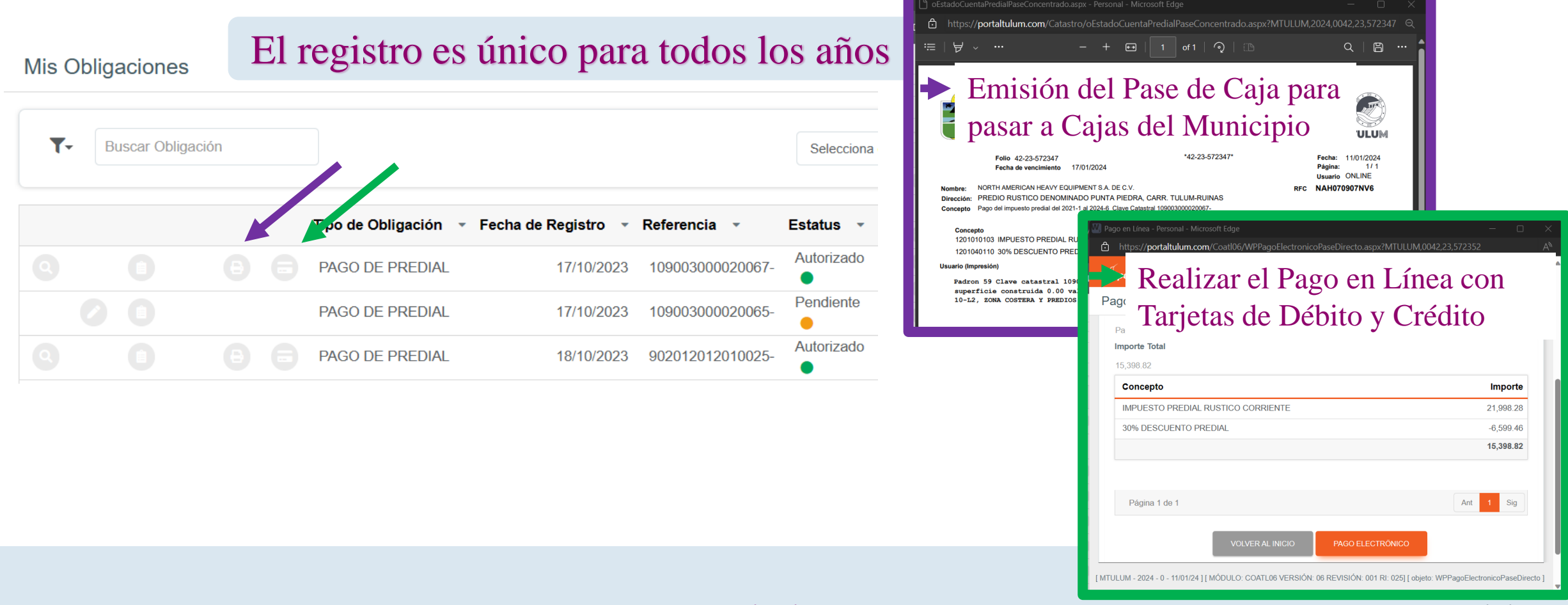

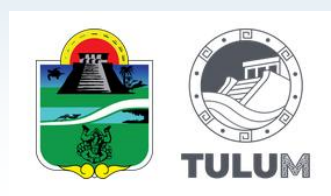

## Como realizar validar MIS PAGOS y FACTURAR en el Portal de Tulum

Reimpresion del Recibo y Facturar Recibo

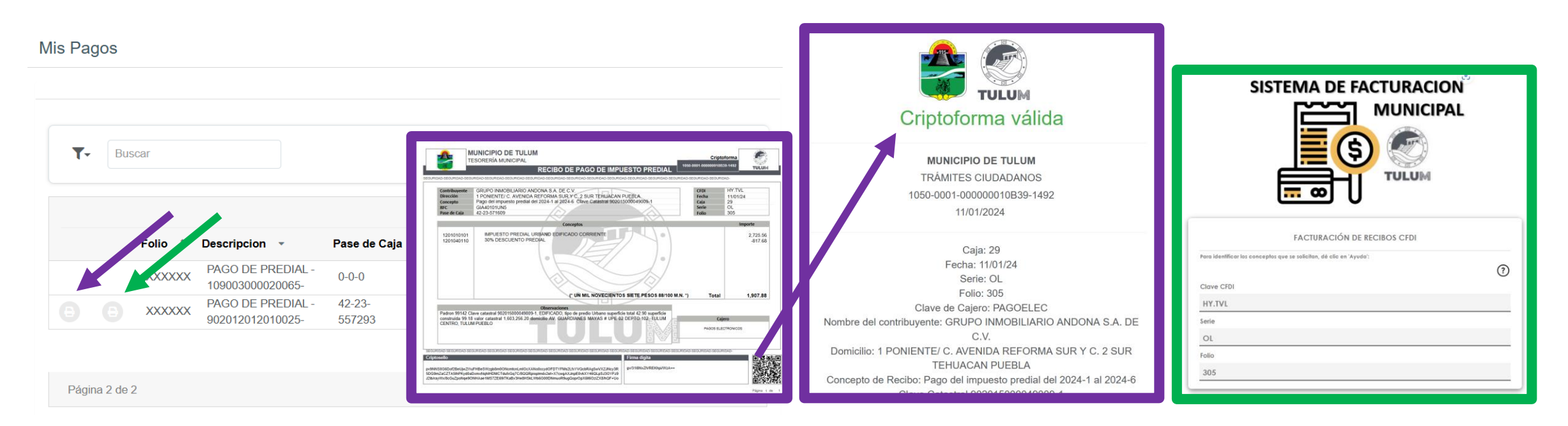

2024